## Click here for a video tutorial from YouTube

- 1. Login to Skyward and choose "Teacher Access"
- 2. Click on "My Gradebook" from the dropdown options.
- 3. Click the blue Gradebook button next to the class period/subject you want.
- 4. Select "Other Access" from the menu option.
- 5. Choose "Message Center" on the left side of your option bar.
- 6. Choose "Add Message for Current Class" or "Add Message for Multiple Classes" on the right-hand side of the screen.
- 7. Fill the following fields"
  - a. Message Summary (Subject)
  - b. Message Details
  - c. Select Posting Options
    - i. Choose post to Family Access
    - ii. Choose other preferred settings
- 8. Click "Save" at the top of the screen.

\*\* Emails typically take a half hour to send out to families, so wait approximately a half hour before you start looking for responses.